## **Connecting to Curtin Singapore WIFI (Android)**

1. During the WIFI connection selection, select "Curtin Singapore"

| 10:18 PM |                      | .al ◯● 40% |
|----------|----------------------|------------|
|          | < WLAN               |            |
|          | Wi-Fi                |            |
|          | AVAILABLE NETWORKS   |            |
|          | Curtin Singapore     | ₽ 중 )      |
|          | GNET_BB_GN700_340CED | ₽ ≑ )      |
|          | MUNKC9               | ₽ ≑ )      |
|          | Navitas Corporate    | ∎ ≈>       |
|          |                      |            |

 Ensure CA Certificate is "Do not validate". Key in <<Your Student ID>>@learning.curtin.edu.sg as the username and <<Your Password default is date of birth : YYYYMMDD >> for the password and click "Connect".

| Curtin Singapore          |                               |  |  |
|---------------------------|-------------------------------|--|--|
| EAP method                | PEAP 🗘                        |  |  |
| Phase 2 auth entication   | MSCHAPV2 🗘                    |  |  |
| CA<br>certificate         | Do not validate 🗘             |  |  |
| Privacy                   | Use randomized MAC $\Diamond$ |  |  |
| id@learning.curtin.edu.sg |                               |  |  |
| Password                  |                               |  |  |
| Simple options            | Connect                       |  |  |

(Do note that your password to key in <u>is different from your Oasis password</u>)

- 3. If there any request to trust certificate. Please click "Trust"
- 4. If you have forgotten your password kindly visit learning.curtin.edu.sg and click on "I forgot my password" to have your password reset.